## Notă de informare a candidaților privind supravegherea audio și video a simulării examenului de admitere UMFST

Simularea Examenului de Admitere UMFST **2023** (denumit în continuare "**Eveniment**") se va desfășura în format hibrid, atât onsite, cât și online, pe o platformă special concepută pentru concurenți accesibilă pe site- ul **simulareadmitere.lstgm.ro**.

Participanții vor fi supravegheați video și audio prin intermediul platformei Skype **doar** cu acordul acestora.

Participanții **pot opta** pentru **supravegherea video** în cadrul **Evenimentului** în urma exprimării acordului în cadrul formularului de înscriere on line pe site-ul simulareadmitere.lstgm.ro, prin bifarea "*Sunt de acord cu supravegherea online de către organizatori*".

În situația în care participantul **nu** își dă acordul în privința supravegherii sale video, va fi afișat în clasament la rubrica "Supraveghere" cu textul "**fără supraveghere video**".

Scopul supravegherii video și audio este de a reduce tentativele de fraudă.

În clasamentul final, pe lângă poziție, cod de concurs și punctaj, va exista și o rubrică ("Supraveghere") în care va fi afișat modul de susținere al examenului ("cu supraveghere video" / "fără supraveghere video").

Liga Studenților Tîrgu Mureș (**LSTGM**), cu sediul pe str. Nicolae Grigorescu, nr. 15 A, municipiul Tîrgu Mureș identificată prin CUI 12294600, reprezentată de Gianluca Maros, vă informează că, prin intermediul platformei Skype se va efectua procesul de monitorizare și supraveghere video și audio a **Evenimentului** fără a fi prelucrate datele cu caracter personal a participanților, respectiv imaginile dvs. și alte informații care permit identificarea participanților.

Pentru desfășurarea corespunzătoare a **Evenimentului**, precum și pentru îndeplinirea altor obligații legale ale **LSTGM**, respectă dispozițiile legale privind protecția datelor cu caracter personal ale persoanelor vizate și prelucrează datele personale colectate numai pentru atingerea scopurilor declarate.

**LSTGM** nu prelucrează datele personale prin intermediul imaginilor video și audio și implementează toate măsurile tehnice și organizatorice necesare pentru asigurarea securității și confidențialității datelor personale.

**LSTGM** garantează persoanelor vizate exercitarea drepturilor acestora de acces la datele personale, dreptul la rectificare, dreptul la ştergerea datelor pe motive bine întemeiate, dreptul de restricție, dreptul la portabilitatea datelor și dreptul la opoziție.

Persoanele vizate își pot exercita aceste drepturi printr-o cerere scrisă depusă la sediul **LSTGM** sau prin e-mail : <u>office@lstgm.ro</u>

1. Pentru accesarea platformei de către participant este necesar să se folosească unul dintre următoarele browsere: **Microsoft Edge**, **Google Chrome**, **Safari, Firefox**, iar acesta să fie updatat la zi pentru o utilizare fără probleme a platformei de examen.

2. În ceea ce privește participanții care **și-au dat acordul să fie supravegheați** video, în ziua **Evenimentului**, aceștia trebuie să **se înscrie în conferința video** cu **cel putin 30 de minute** inainte de începerea examenului propriu-zis, pentru a verifica conexiunea la internet și calitatea audio/video. În ceea ce privește transmisia video, fiecare participant trebuie să poziționeze camera astfel încât să aibă în permanență vizibilă partea superioară a corpului. Pentru supravegherea video se va folosi platforma Skype, participanții vor fi contactați în data de

**26.03.2023** de către voluntarul repartizat acestora, prin email pentru a stabili detaliile de conectare.

3. Prezența participanților care au intrat în conferință (pct. 2) va fi făcută de către supraveghetor începând cu **ora 07:30** și până la **ora 07:50**. Ulterior, orice participant care dorește sau încearcă să intre în conferință va fi respins și va apărea în clasamentul final cu textul "fără supraveghere video", chiar dacă inițial acesta a optat pentru a fi supravegheat video.

4. Examenul va începe la ora 08:00 și se va încheia la ora 11:00, în data de 26.03.2023.

5. În timpul examenului, participantul trebuie să aibă **pornite** în permanență **camera web și microfonul**, cu volumul dat la minim. În cazul în care se întrerupe conexiunea/accesul la camera web, participantul are timp 5 minute pentru remedierea problemei. În situația în care trece mai mult de 5 minute de la întreruperea conexiunii/accesului web, participantul va fi afișat în clasamentul final la rubrica "Supraveghere" cu textul "fără supraveghere video".

6. Dacă unui participant i se face rău sau trebuie să iasă din cameră, **nu** va avea timpul de concurs prelungit.

7. Participantul poate renunța la examen, în timpul desfășurării acestuia, prin închiderea browserului sau netrimiterea formularului. Ulterior, în clasament, punctajul acestuia va fi înlocuit cu textul "**Neprezentat**".

8. Răspunsul dat de participant la fiecare întrebare se va salva automat în baza noastră de date astfel încât, în cazul unei întreruperi a conexiunii, răspunsurile nu vor fi șterse și participantul va putea relua rezolvarea subiectelor din punctul în care a rămas înainte de întreruperea conexiunii . Echipa de Organizare și Liga Studenților din Tîrgu Mureș **NU** își asumă răspunderea pentru cazurile în care participantul nu are conexiune la internet în momentul în care dorește să se conecteze la platformă sau pierde conexiunea la internet și nu se poate reconecta pentru a accesa platforma.

9. În situația în care starea de sănătate a participantului nu permite continuarea examenului, timpul maxim în care acestuia îi este permis să lipsească este de 5 minute. În cazul în care această perioadă este depășită, participantul va fi, de asemenea, adăugat la rubrica "Supraveghere" cu textul "fără supraveghere video".

10. Orice tentativă de fraudă va duce la eliminarea participantului din videoconferință. Dacă un participant își deranjează ceilalți colegi, acesta va primi un avertisment, iar dacă problema persistă, va duce la eliminarea participantului din conferință.

11. Întreaga conferință video nu va fi înregistrată și stocată.

12. La finalul examenului (ora 11:00), participantul nu va mai putea schimba sau completa niciun răspuns, iar în spațiul de lucru al acestuia va apărea **butonul "Trimite"**. După ce concurentul își finalizează testul și apasă butonul "Trimite", lucrarea va fi corectată automat și se va afișa punctajul obținut.

13. Participantul poate vizualiza subiectele și baremele la finalul examenului din platforma de examen.

14. Participanții nu pot contesta conținutul întrebărilor în timpul simulării. Contestațiile se pot face doar **după finalizarea examenului**, apăsând butonul Contestă repartizat fiecărei întrebări.